Orientações para assinatura de documento com o certificado digital ICPEDU

Orientações passo a passo para cadastro no ICPEDU para membros da comunidade da UFMG:<u>https://www.ufmg.br/dti/wp-content/uploads/2020/11/manual-de-instru%C3%A7oes.pdf</u>

Como assinar com o ICPEDU no Adobe: https://pessoal.icpedu.rnp.br/public/ajuda

Segue link para dúvidas em relação à assinatura digital: <u>https://pessoal.icpedu.rnp.br/public/ajuda</u>

Como assinar com o ICPEDU: https://www.youtube.com/watch?v=DreCAqMIKdI

## Atenção:

## ASSINAR O DOCUMENTO SEM BLOQUEAR A ASSINATURA.

Cuidado ao concluir a assinatura com o ICEPDU, no momento de salvar o termo clique em "NÃO" salvar PDF com informações de verificação adicionais.

Confira se todas as informações estão corretas e todos os campos obrigatórios preenchidos.